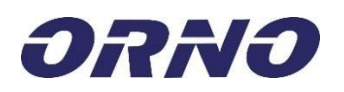

Г

| OR-ZS-851                                                                                                    | DVOJITÁ KNOFLÍKOVÁ VLOŽKA IP65 (35+40)                                                                                                    |
|----------------------------------------------------------------------------------------------------|----------------------------------------------------------------------------------------------------|
| OR-ZS-852                                                                                                    | do dveří, IP65, nap. bat CR123, nerezová ocel                                                                                                    |
|                                                                                                    |                                                                                                    |
| (CS) DŮLEŽITÉ!<br>Před použitím zařízení si přečtěte tento návoc<br>Výrobce neodpovídá za škody, které mohou vzniki<br>Vzhledem k tomu, že technické údaje podléhají n<br>která nezhoršují parametry a užitné hodnoty výrc<br>odpovědnost za následky nedodržení doporučení t<br>stáhnout z webových stránek support.orno.pl.<br>Veškerá práva na překlad/interpretaci a autorská<br>1. Zařízení neponořujte do vody ani jiných tekuti | d a uschovejte jej pro budoucí použití. Provádění oprav svépomocí není povoleno.<br>nout v důsledku nesprávné instalace nebo provozu zařízení.<br>eustálým změnám, vyhrazuje si výrobce právo provádět změny týkající se vlastností výrobku a zavádět jiná konstrukční řešení,<br>noku. Další informace o produktech ORNO jsou k dispozici na adrese: www.orno.pl. Společnost Orno-Logistic Sp. z o.o. nenese<br>nvedených v této příručce. Společnost Orno-Logistic Sp. z o.o. si vyhrazuje právo na změny v příručce - aktuální verzi si můžete<br>práva této příručky jsou vyhrazena.                                                                                                    |
| <ol> <li>Vyrobek je urcen pro vnitrni i venkovni pouziti</li> <li>Pokud je kryt poškozen, přistroj nepoužívejte.</li> <li>Opravy neprovádějte sami.</li> <li>Zařizení nepoužívejte nesprávně.</li> </ol>                                                                                                    |                                                                                                    |
|                                                                                                    |                                                                                                    |
|                                                                                                    |                                                                                                    |
| Každá domácnost je uživatelem elekti<br>látek, směši a současti v zařizenich. N<br>na kolečkách umistějn na zařizeni, obal<br>pokuty odstraňovány společně s ostati<br>rádnému zpracováni. Odpadni zařizeni<br>dostupném systému sběru elektroodpadu<br>a lidské zdravi!                                                                                                    | rických a elektronických zařízení, a proto je potenciálním původcem odpadu, který je nebezpečný pro člověka a životní prostředí kvůli přitomnosti nebezpečných<br>a druhou stranu je odpadní zařízení cenným materiálem, ze kterého můžeme ziskat suroviny, jako je měď, cín, sklo, železo a další. Symbol přeškrtnuté popelnice<br>u nebo přiložných dokumentech označuje potřebu odděleného sběru odpadních elektrických a elektronických zařízení. Takto zařízení netvoky nesmi byt pod hrozbou<br>nim odpadem. Označení rovněž znamená, že zařízení bylo uvedeno na trh po srpnu13 2005. Uživatel je povinen odevzdat použité zařízení na určeném sběrném mistě k<br>lze předat prodávajícímu také v případě nákupu nového výrobku v množství, které nepřesáhuje množství zakoupeného nového zařízení stejného typu. Informace o<br>z ziskáte na informačním pultu prodejny a na obecním/ komunálním úřadě. Správné zacházení s odpadním zařízením zabraňuje negativním důsledkům pro životní prostředí |

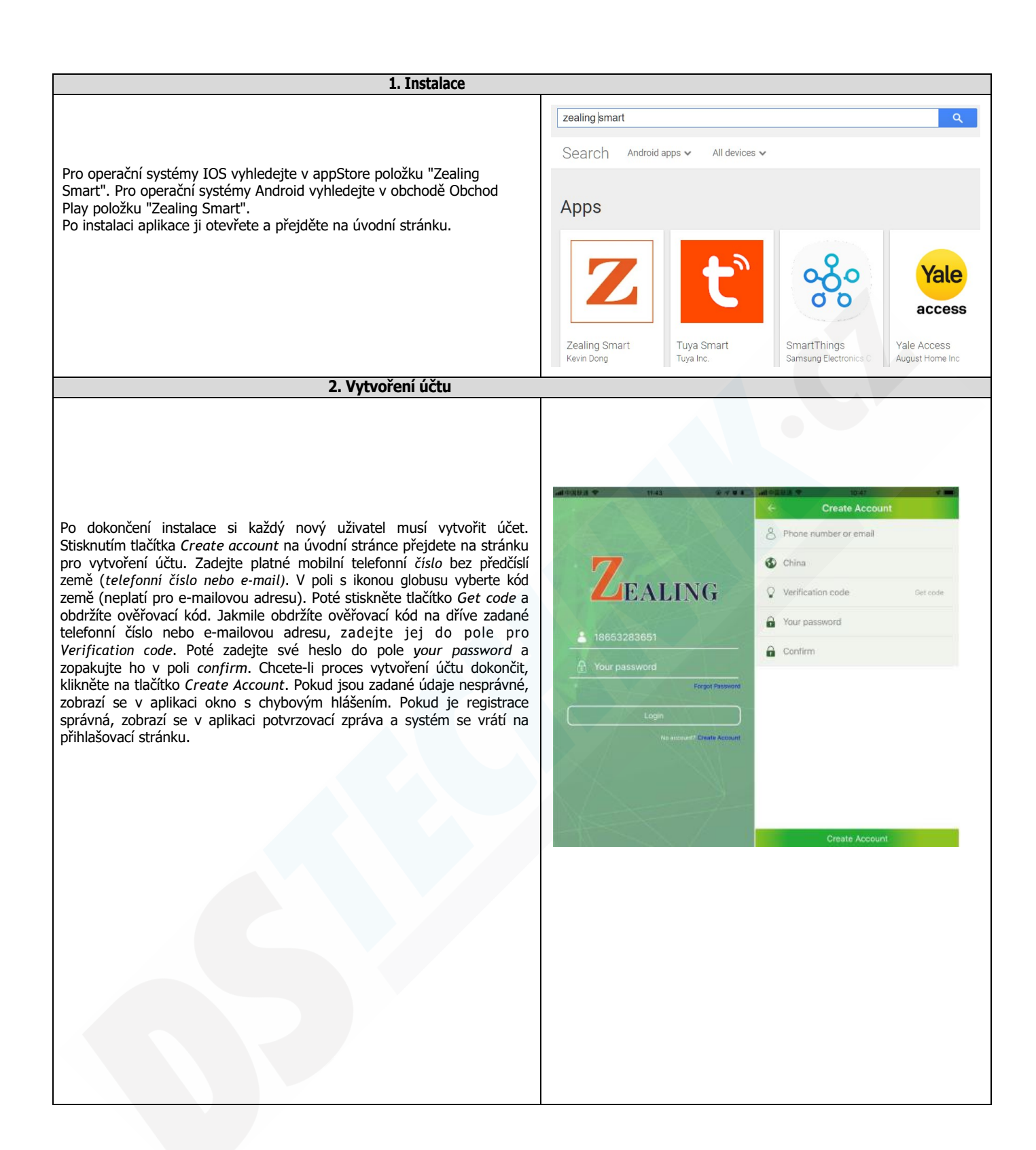

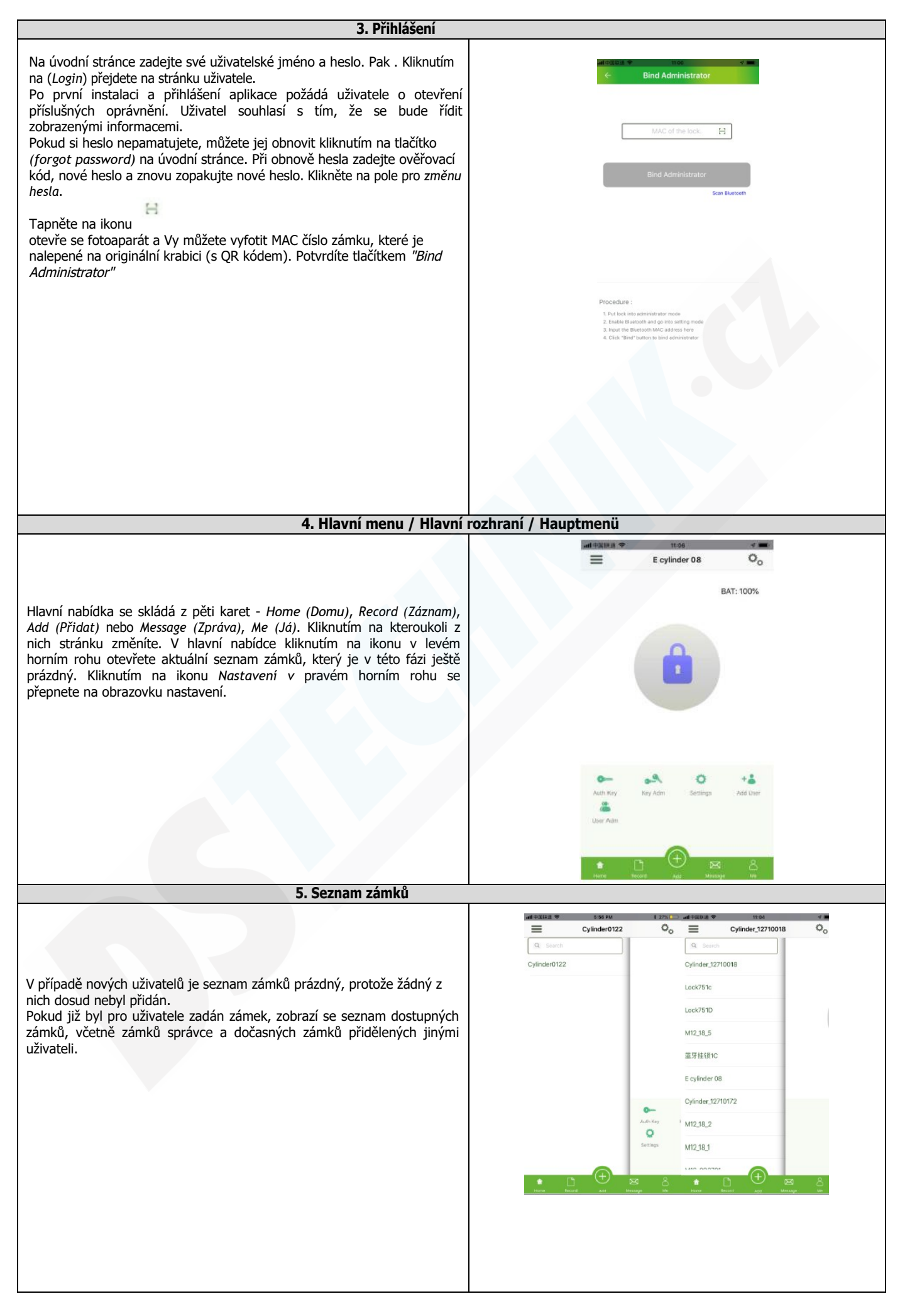

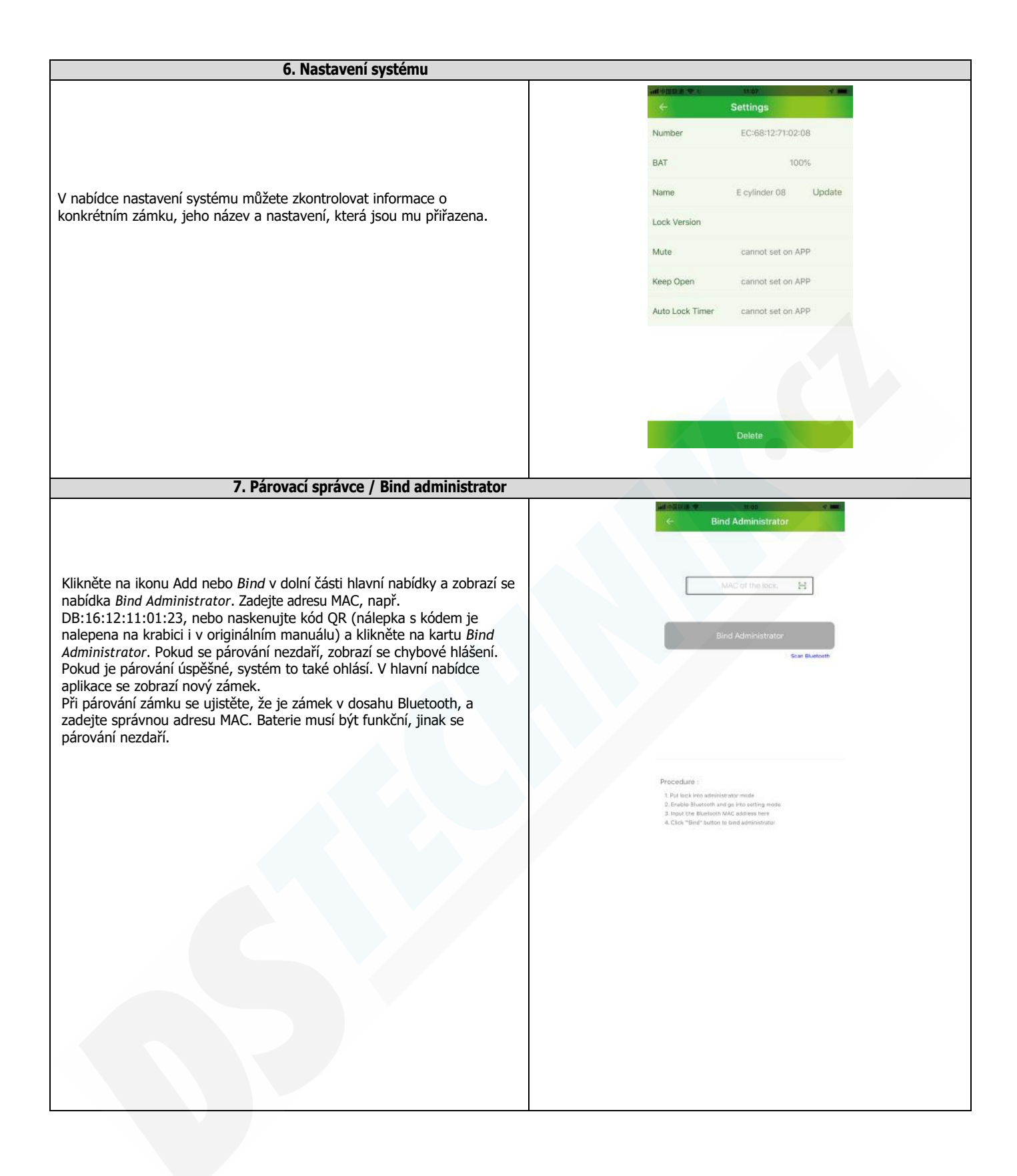

| 8. Otevření zámku / Unlocki                                                                                                    | ing                                                                                                    |
|----------------------------------------------------------------------------------------------------|----------------------------------------------------------------------------------------------------|
| Po úspěšném spárování vložky ji uživatel může otevřít kliknutím na ikonu<br>visacího zámku v hlavní nabídce. Zkontrolujte, zda je zámek v dosahu<br>Bluetooth. Při otevření zámku se v aplikaci zobrazí jeho aktuální stav<br>(unlocked/odemčeno).                                                                                                    | E cylinder 08 Co.                                                                                                    |
|                                                                                                    | With Key     Way Adm     Statings     Add User       Unser Adm     Statings     Add User       Diser Adm     Statings     Add User |
| 9. Přiřazení klíčů / Auth key                                                                                                    |                                                                                                    |
| Správce může přidělovat E-klíče dalším uživatelům, včetně trvalých a<br>dočasných klíčů. Klíče lze přidělit pouze registrovaným uživatelům.                                                                                                    |                                                                                                    |
| 10. Permanentní klíč                                                                                                    |                                                                                                    |
| V nabídce přiřazení <i>Auth Key</i> vyberte v poli Typ klíče možnost <i>Permanent (Trvalý).</i><br>Zadejte účet registrovaného uživatele nebo naskenujte QR kód umístěný v aplikaci napravo od účtu ( <i>Já</i> -> QR kód). Dotkněte se kódu pro přiblížení, vyberte, zda chcete povolit otevření zámku <i>offline</i> , a klikněte na tlačítko <i>send</i> . Pokud se autorizace nezdaří, aplikace to potvrdí zprávou. Pokud je autorizace úspěšná, systém rovněž zobrazí příslušnou zprávu. Při odesílání dat trvalého klíče se ujistěte, že je cylindrická vložka v dosahu připojení Bluetooth, jinak se přenos dat klíče nezdaří. Pokud souhlasíte s otevřením zámku v režimu offline, může se cílový uživatel do aplikace přihlášit i v režimu offline (pro první přihlášení se musí uživatel připojit k síti a nesmí opustit režim přihlášení). Pak otevřete zámek. | attrait & * ****       ************************************                                                                        |

| 11. Dočasný klíč                                                                                                    | T            |               |                     |            |             |                  |            |
|----------------------------------------------------------------------------------------------------|--------------|---------------|---------------------|------------|-------------|------------------|------------|
|                                                                                                    |              |               | -lines              |            |             |                  |            |
|                                                                                                    | ÷            | A             | uth Key             |            | e           | Auth Key         |            |
|                                                                                                    | Кеу Туре     |               |                     | ▼Temporary | Key Type    |                  | ▼Temporary |
|                                                                                                    | Account      | Becipient num | iber:               | н          | Account     | Recipient number | н          |
| Na výběr jsou tři typy dočasných klíčů: Interval, alarm, Count. V nabídce<br>Přiřazení auth Kev vyberte Temporary (Dočasný). Zadeite číslo účtu | Notor        | Name of the l | se k                |            | Notos       | Name of the lock |            |
| registrovaného uživatele nebo naskenujte QR kód umístěný v aplikaci                                                                             |              |               |                     |            |             | 2.42             |            |
| údaje do pole <i>Notes</i> a vyberete, zda chcete povolit otevření zámku                                                                        | Allow offlin | ie unlock?    | A                   |            | Allow offin | e unlock?        | Count      |
| offline. Zadejte příslušná nastavení podle svých potřeb.                                                                                        | Start Time   |               | Alarm<br>Start Time | Count      | Interva     | ii Alarm         | Count      |
| Režim alarmu (cyklický časový interval): vyberte konkrétní den nebo dny                                                                         | End Time     |               | End Time            |            | 2           |                  |            |
| v týdnu - min. 1 minuta                                                                                                    | Mon          | √ Tues        | Wed                 | Dar        |             |                  |            |
| Po zadání výše uvedených údajů klikněte na tlačítko Send.                                                                                       | (here to a   | Land "        | Lond .              |            |             |                  |            |
|                                                                                                    |              |               |                     |            |             |                  |            |
|                                                                                                    |              |               |                     |            |             |                  |            |
|                                                                                                    |              |               |                     |            |             |                  |            |
|                                                                                                    |              | A             | uthorize            |            |             | Authorize        |            |
|                                                                                                    |              |               |                     |            |             |                  |            |
|                                                                                                    |              |               |                     |            |             |                  |            |
|                                                                                                    |              |               |                     |            |             |                  |            |
|                                                                                                    |              |               |                     |            |             |                  |            |
|                                                                                                    |              |               |                     |            |             |                  |            |
|                                                                                                    |              |               |                     |            |             |                  |            |
|                                                                                                    |              |               |                     |            |             |                  |            |
|                                                                                                    |              |               |                     |            |             |                  |            |
|                                                                                                    |              |               |                     |            |             |                  |            |
|                                                                                                    |              |               |                     |            |             |                  |            |
|                                                                                                    |              |               |                     |            |             |                  |            |
|                                                                                                    |              |               |                     |            |             |                  |            |
|                                                                                                    |              |               |                     |            |             |                  |            |
|                                                                                                    |              |               |                     |            |             |                  |            |
| 12. Správa klíčů Key Adm / Key Admin                                                                                                    |              |               |                     |            |             |                  |            |
|                                                                                                    |              |               |                     |            |             |                  |            |
|                                                                                                    |              | and set       |                     | Key        | A days      |                  |            |
| Po vstupu do nabídky Key Admin (správa klíčů) může správce zobrazit                                                                             |              |               |                     | Key        | Adm         |                  |            |
| seznam všech schválených klíčů a vybrané klíče odstranit. Chcete-li                                                                             |              | N             | otes                | Account    | Autho       | rity Time        |            |
| klikněte na tlačítko OK v okně, které se zobrazí na obrazovce.                                                                                  |              |               |                     |            |             |                  |            |
|                                                                                                    |              |               |                     |            |             |                  |            |
|                                                                                                    |              |               |                     |            |             |                  |            |
|                                                                                                    |              |               |                     |            |             |                  |            |
|                                                                                                    |              |               |                     |            |             |                  |            |
|                                                                                                    |              |               |                     |            |             |                  |            |
|                                                                                                    |              |               |                     |            |             |                  |            |
|                                                                                                    |              |               |                     |            |             |                  |            |

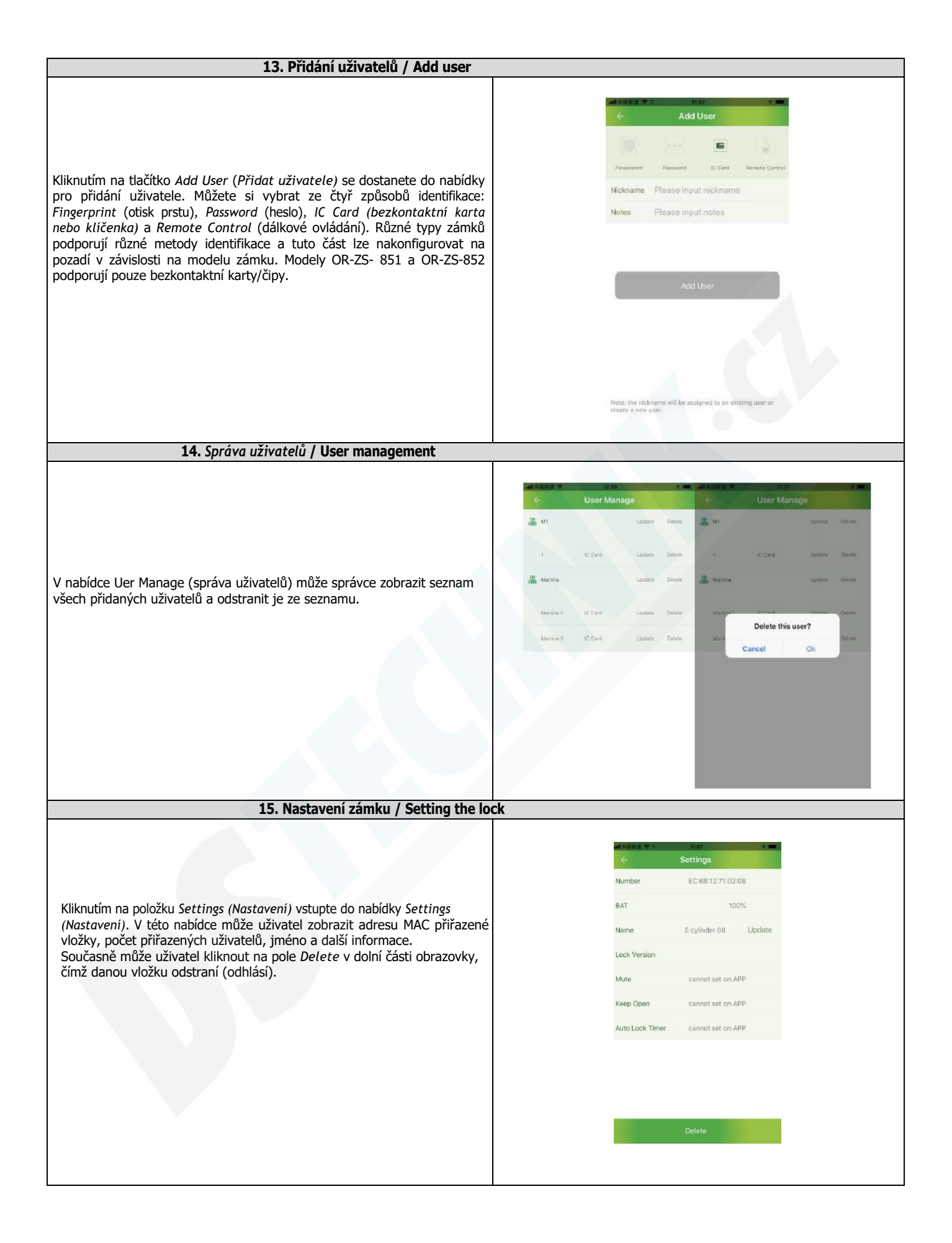

| 16. Nahrávání / zázna                                                                                                    | am                                                                                                    |
|----------------------------------------------------------------------------------------------------|----------------------------------------------------------------------------------------------------|
| Kliknutím na tlačítko <i>Record (Záznam</i> ) se zobrazí nabídka nahrávání. Chcete-<br>li přehrát události, přesuňte prázdné pole dolů, aby se načetlo.<br>záznam historie otevírání dveří.<br>Pokud je uživatel správcem, zobrazí se všechny záznamy o otevření<br>konkrétní vložky (včetně otevření dočasnými uživateli).<br>Pokud uživatel pracuje s dočasným klíčem, zobrazí se záznam o otevření<br>zámku tímto uživatelem.<br>Kliknutím na pravý horní roh (Empty records) odstraníte aktuálně<br>zobrazené nahrávky. | Internet       Energy         Read lock records       2019-01-13 11:24 01         Me       Batebooth       2019-01-13 11:24 02         No       Batebooth       2019-01-13 11:24 02                                                                                                    |
| 17 14 m <sup>8</sup> : (Xat / Ma                                                                                                    |                                                                                                    |
| V uživatelské nabídce klikněte na položku <i>Me</i> .<br>Na této obrazovce mohou uživatelé zkontrolovat informace o svém<br>účtu, změnit svou <i>přezdívku</i> , změnit heslo, zobrazit seznamy zámků,<br>odhlásit uživatele a ukončit systém.                                                                                                    | Interviewed     Nickname:Martina   Update   Password   Lock List   Deregister                                                                                                    |
| 18. Zmena nesia / Change passw                                                                                                    | ora                                                                                                    |
| Kliknutím na <i>Password</i> vstoupíte do této funkce a v nabídce změníte<br>heslo. Funkce změny hesla je podobná funkci obnovení hesla v případě,<br>že jste ho zapomněli.                                                                                                    | Image: Solution weights     Total and total and t |

| Kliknutím na seznam zámků se zobrazí seznam všech informací o zámcích přiřazených jinými správci.                                                                                                    | Kliknutím na seznam zámků se zobrazí seznam všech informací o zámcích přiřazených uživateli, včetně hlavních zámků a zámků přiřazených jinými správci.                                                                                                    |                                                                        | Change Password              |
|----------------------------------------------------------------------------------------------------|----------------------------------------------------------------------------------------------------|------------------------------------------------------------------------|------------------------------|
| Kliknutím na seznam zámků se zobrazí seznam všech informací o zámcích<br>přiřazených uživateli, včetně hlavních zámků a zámků přiřazených jinými<br>správci.                                                                                                    | Kliknutím na seznam zámků se zobrazí seznam všech informací o zámcích<br>přiřazených uživateli, včetně hlavních zámků a zámků přiřazených jinými<br>správci.                                                                                                    |                                                                        | Cylinder_12710018 Oo         |
| Cylinder_1271018<br>Lock7510<br>Lock7510<br>Lock7510<br>Mt2_18_5<br>Explinder 08<br>Cylinder_12710172<br>Mt2_18_2<br>Mt2_18_1<br>Loc 000rer<br>Cylinder_12710172<br>Lock7510<br>Lock7510<br>Lock | Kliknutím na seznam zámků se zobrazí seznam všech informací o zámcích jinými přiřazených uživateli, včetně hlavních zámků a zámků přiřazených jinými priřazených jinými priřazených j                                                                                                    |                                                                        | Q Search                     |
| Jikridum na seznam zamku se zobrazi seznam vsech informaci o zamcich         řiřazených uživateli, včetně hlavních zámků a zámků přiřazených jinými         právci.         Lock7510         Mt2,18,5         Erylinder 08         Cylinder,12710172         Mt2,18,2         Mt2,18,1         Lock7510         Lock7510         Szervána v sech milormaci o zamcich         Introduction (State (State (S                                                                                                    | tikriteli<br>vičetně hlavních zámků a zámků přiřazených jinými<br>právci.                                                                                                    |                                                                        | Cylinder_12710018            |
| právci.                                                                                                    | právci.                                                                                                    | řířazených uživateli, včetně hlavních zámků a zámků přiřazených jinými | Lock751c                     |
| M12,18,5<br>运行租物1C<br>E cylinder 08<br>Cylinder_12710172<br>M12,18,2<br>M12,18,1<br>100,000701<br>100,00070000000000000000000000000000000                                                                                      | M12,18,5         選牙提領1C         E cylinder 08         Cylinder_12710172         M12,18,2         M12,18,1         Line 000001         E ware         Automatic         Xİležitê!                                                                                                    | právci.                                                                | Lock751D                     |
| 磁牙挂領1C<br>E cylinder_08<br>Cylinder_12710172<br>M12_18_2<br>M12_18_3<br>M12_18_3<br>M12_002724<br>■ ● ● ● ● ● ● ● ● ● ● ● ● ● ● ● ● ● ● ●                                                                                                    | 磁牙延續1C<br>E cylinder 08<br>Cylinder_12710172<br>M12_18_2<br>M12_18_1<br>Lang account<br>● ① ② ② ③ ③ ③ ③ ③ ③ ③                                                                                                    |                                                                        | M12_18_5                     |
| E cylinder 08<br>Cylinder_12710172<br>M12_18_2<br>M12_18_1<br>M12_000701<br>M12_000701<br>M12_000701<br>M12_000701<br>M12_000701<br>M12_000701<br>M12_000701<br>M12_000701<br>M12_000701<br>M12_000701<br>M12_000701<br>M12_000701<br>M12_000701<br>M12_000701<br>M12_000701<br>M12_000701<br>M12_000701<br>M12_000701<br>M12_00701<br>M12_00701<br>M12_0                                     | E cylinder 08<br>Cylinder_12710172<br>M12.18.2<br>M12.18.1<br>Line contract<br>N12.08.1<br>Line contract<br>N12.18.2<br>M12.18.1<br>Line contract<br>N12.18.2<br>N12.18.1<br>Line contract<br>N12.18.2<br>N12.18.2<br>Line contract<br>N12.18.2<br>Line contract<br>N12.18.2<br>Line contrac |                                                                        | 蓝序挂锁1C                       |
| Cylinder_12710172<br>M12_18_2<br>M12_18_1<br>M12_000701<br>M12_000700<br>M12_000700<br>M12_0007000<br>M12_000700<br>M12_0007000<br>M12_000000000000000000000000000000000000                                                                                                    | Cylinder_12710172<br>M12_18_2<br>M12_18_1<br>Line courses<br>to be accessed on the second second s                                                                                                    |                                                                        | E cylinder O8                |
| M12_18_2<br>M12_18_1<br>N10_000704<br>N10_000704<br>N10_0007004<br>N10_000704<br>N10_000700000000000000000000000000000000                                                                                                    | M12,18,2<br>M12,18,1<br>M10, 000704<br>M10, 000704<br>M10, 00070<br>M10, 000704<br>M10, 000704<br>M10, 0                                                                                                    |                                                                        | Cylinder_12710172            |
|                                                                                                    |                                                                                                    |                                                                        | M12_18_2                     |
|                                                                                                    |                                                                                                    |                                                                        | M12_18_1                     |
| Acres Resord And Vieways Vo.                                                                                                    |                                                                                                    |                                                                        |                              |
|                                                                                                    | Důležité!                                                                                                    |                                                                        | Home Record Add Writesge Vis |
| Pokud je nutné odeslat zařízení do servisu, obnovte tovární nastavení zařízení a odpojte účet správce!                                                                                                    |                                                                                                    |                                                                        |                              |
| Pokud je nutné odeslat zařízení do servisu, obnovte tovární nastavení zařízení a odpojte účet správce!                                                                                                    |                                                                                                    |                                                                        |                              |